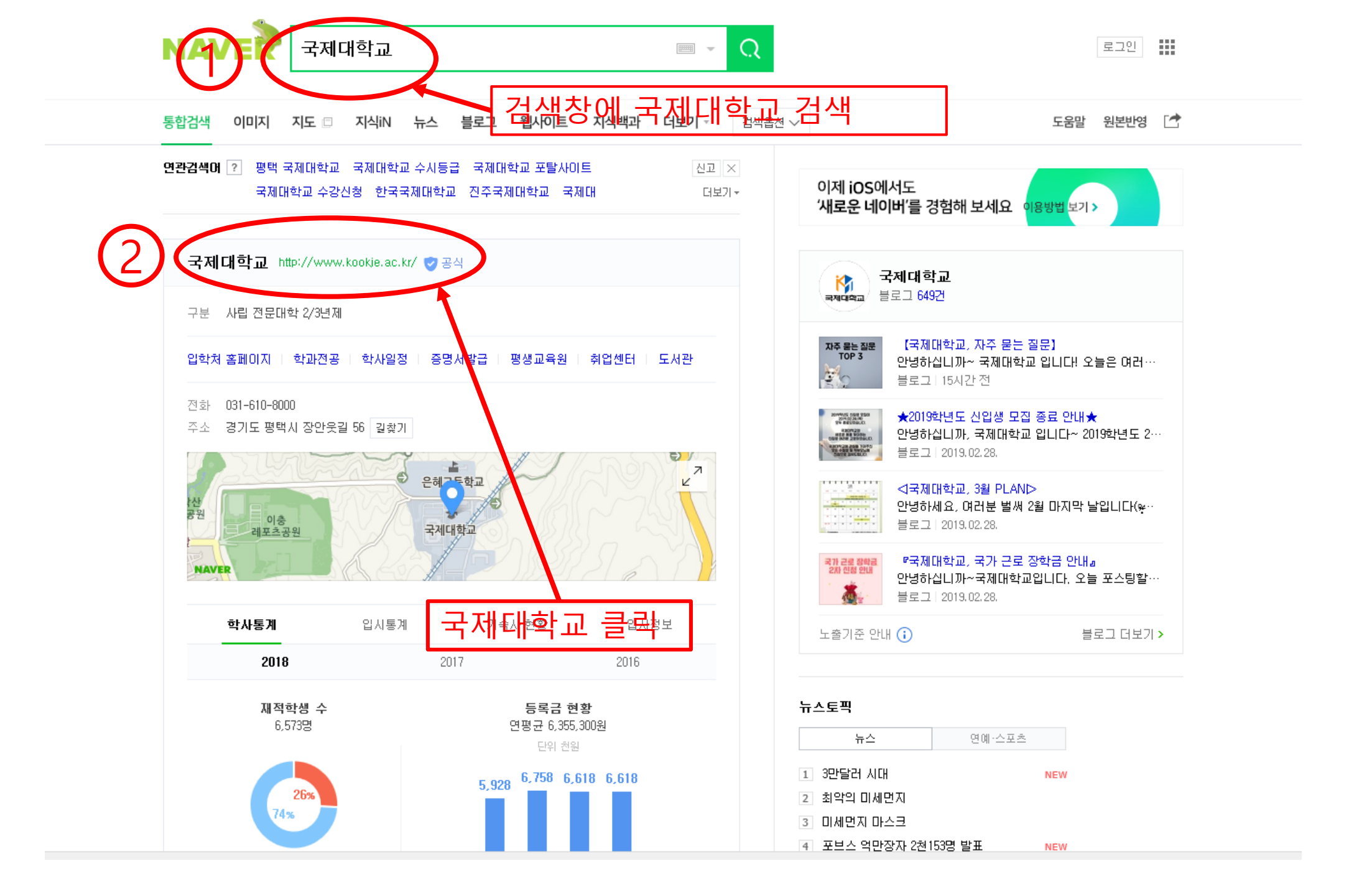

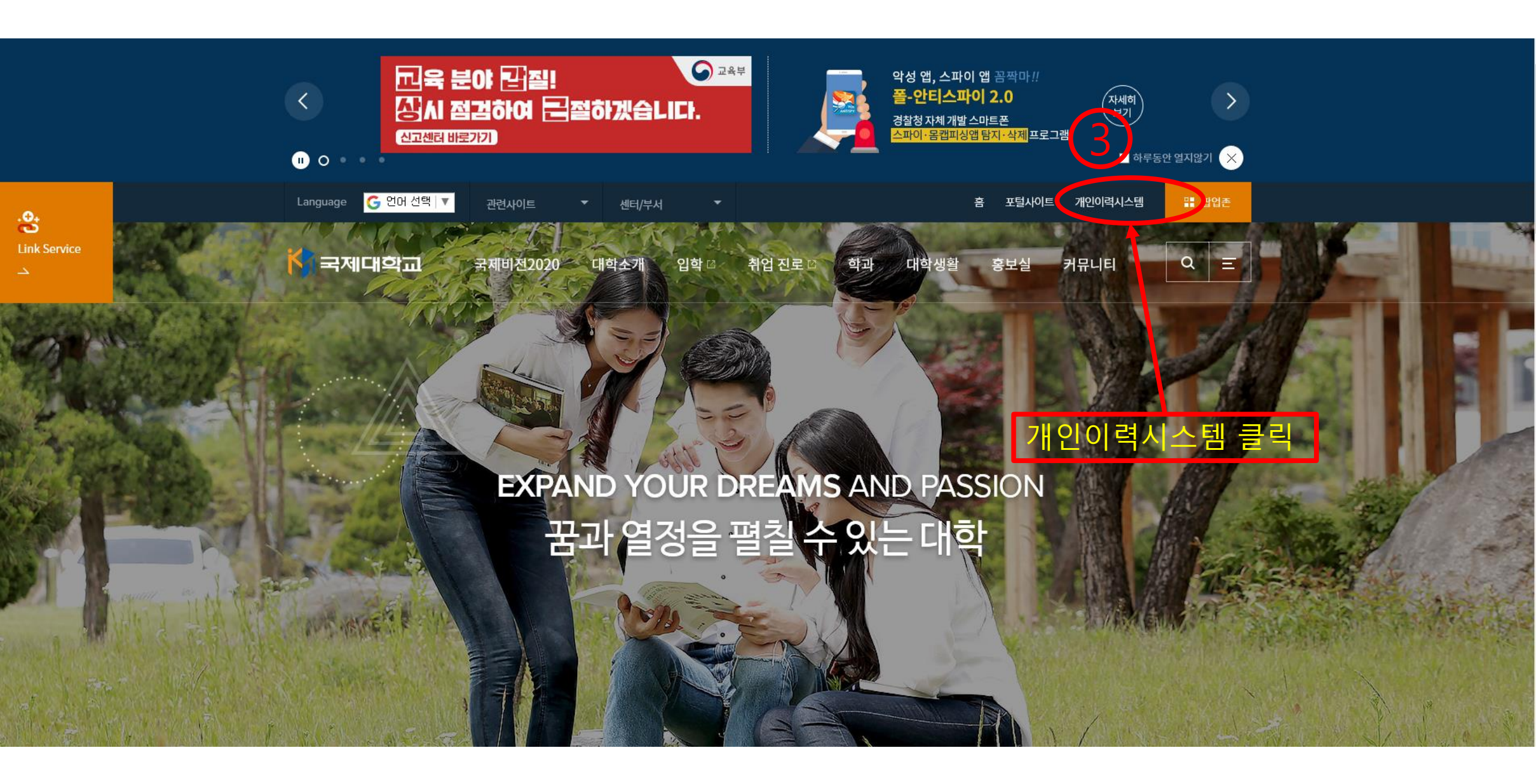

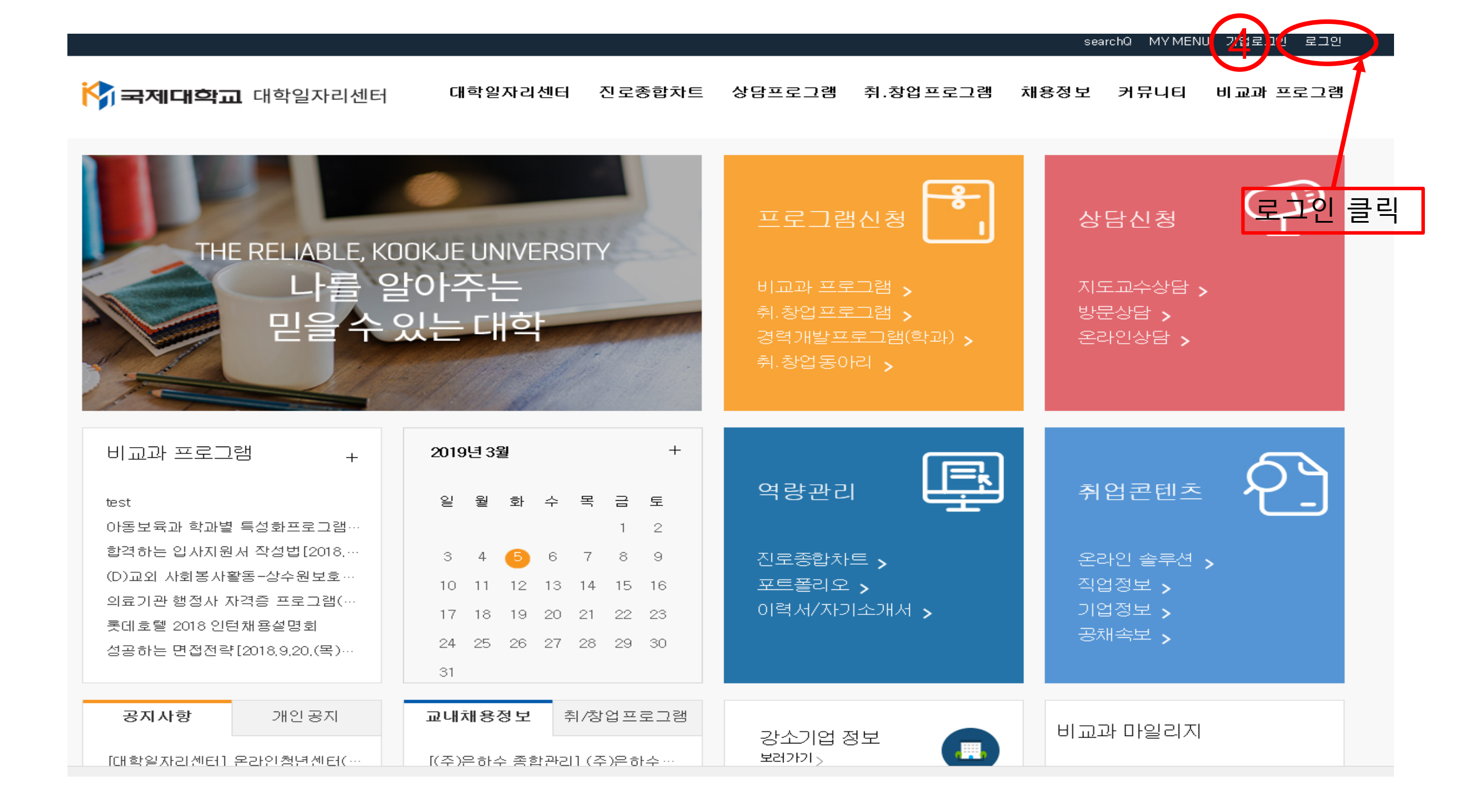

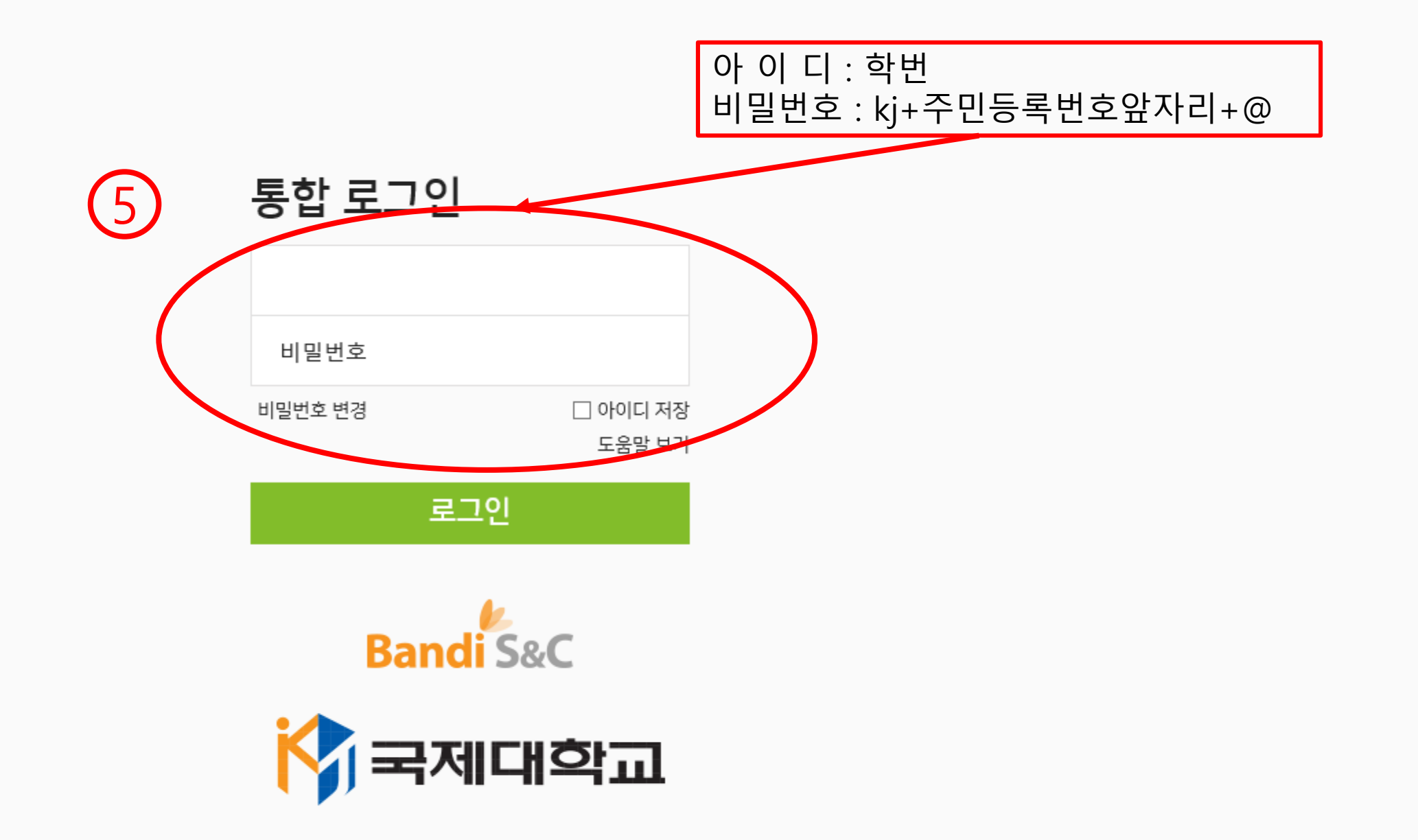

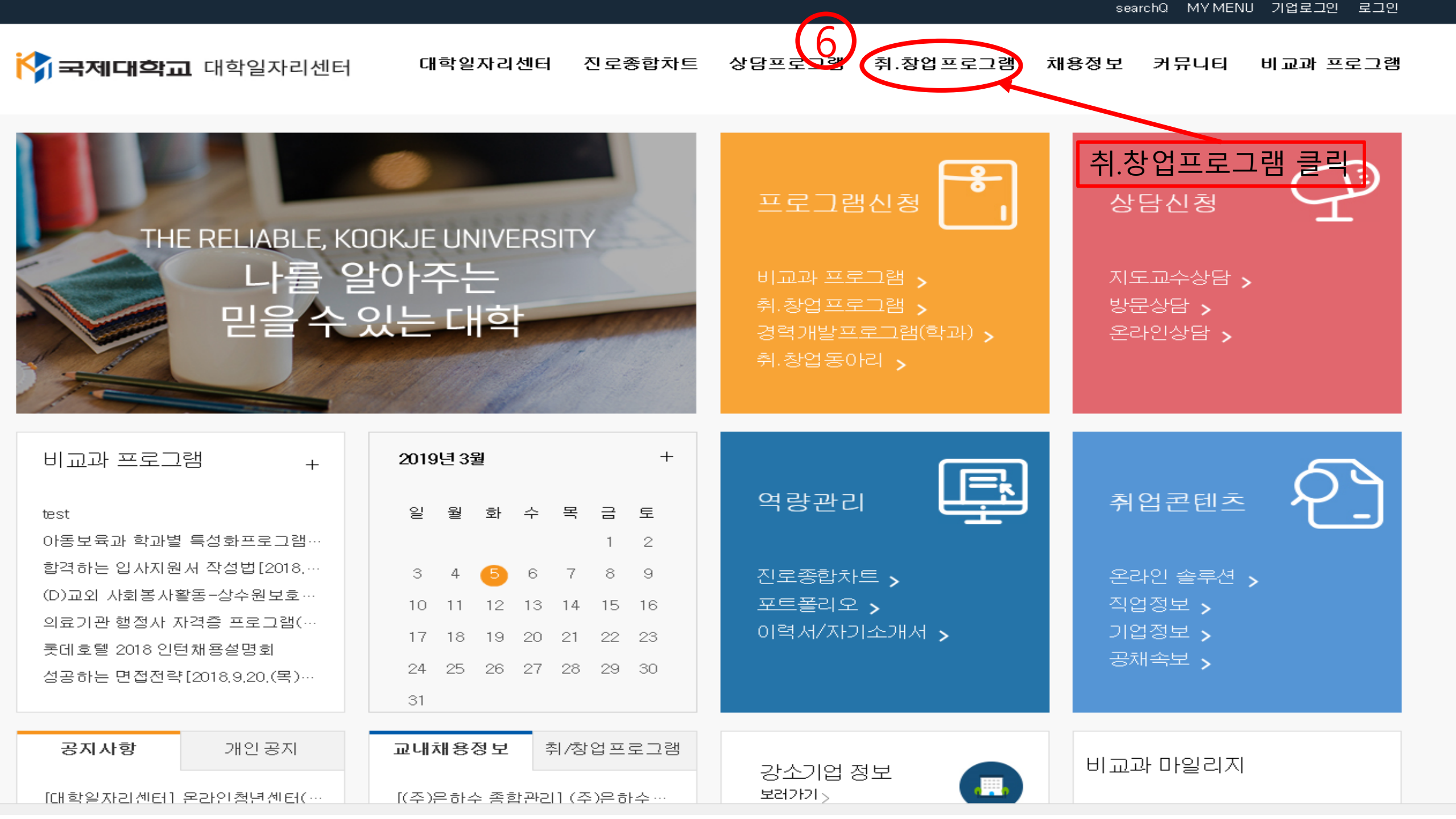

|   | 취.창업프로그램               |    |            |                          |     |    | Ц     | OME \ 최 최어고 큰 그래 \         |
|---|------------------------|----|------------|--------------------------|-----|----|-------|----------------------------|
|   | 경력개발프로그램(학과)           |    |            |                          |     |    |       | UME / 위·영업프로그램 /           |
|   | 취-창업동아리                | 번호 | 등록일        | 시험명                      | 문제수 | 구분 | 학생수   | 기간                         |
| 7 | 한경실읍,인턴,식무체험<br>기호하려시려 | 21 | 2019.03.05 | 2019학년도 기초학습 진단평가(국어)    | 25  | 국어 | 0명    | 2019-03-05<br>~ 2019-03-15 |
|   | 12444                  | 20 | 2019.03.05 | 2019학년도 기초학습 진단평가(수학)    | 20  | 수학 | 0명    | 2019-03-05<br>~ 2019-03-15 |
|   |                        | 19 | 2019.03.05 | 2019학년도 기초학습 진단평가(영어)    | 25  | 영어 | 0명    | 2019-03-05<br>~ 2019-03-15 |
|   |                        | 18 | 2018.03.05 | 2018학년도 기초학습 진단평가(수학)    | 20  | 수학 | 696명  | 2018-03-05<br>~ 2018-03-14 |
|   | 클릭                     | 17 | 2018.03.05 | 2018학년도 기초학습 진단평가(영어)    | 25  | 영어 | 776명  | 2018-03-05<br>~ 2018-03-14 |
|   |                        | 16 | 2018.03.05 | 2018학년도 기초학습 진단평가(국어)    | 25  | 국어 | 603명  | 2018-03-05<br>~ 2018-03-14 |
|   |                        | 15 | 2017.03.08 | 2017학년도 기초학습 진단평가 - 영어영역 | 25  | 영어 | 1295명 | 2017-03-10<br>~ 2017-03-31 |
|   |                        | 14 | 2017.03.07 | 2017학년도 기초학습 진단평가 - 수학영역 | 20  | 수학 | 1048명 | 2017-03-10<br>~ 2017-03-31 |
|   |                        | 13 | 2016.02.29 | 2016년 기초 수학 능력 시험        | 20  | 수학 | 1204명 | 2016-03-02<br>~ 2016-04-01 |

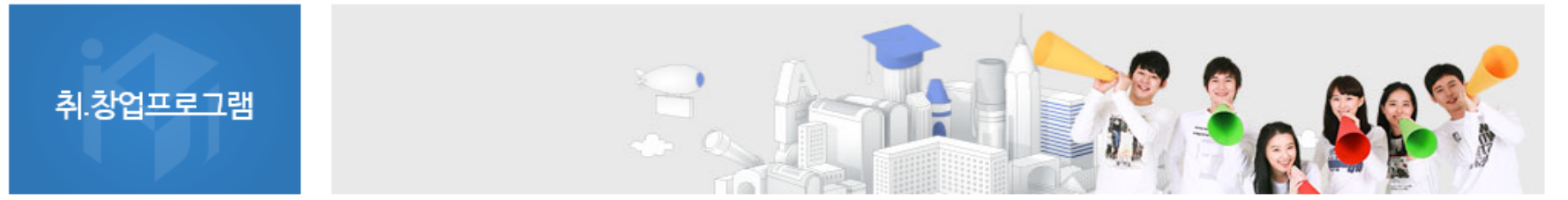

🙀 **국제대학교** 대학일자리센터 대학일자리센터 진로종합차트 상담프로그램 취.창업프로그램 채용정보 커뮤니티 비교과프로그램

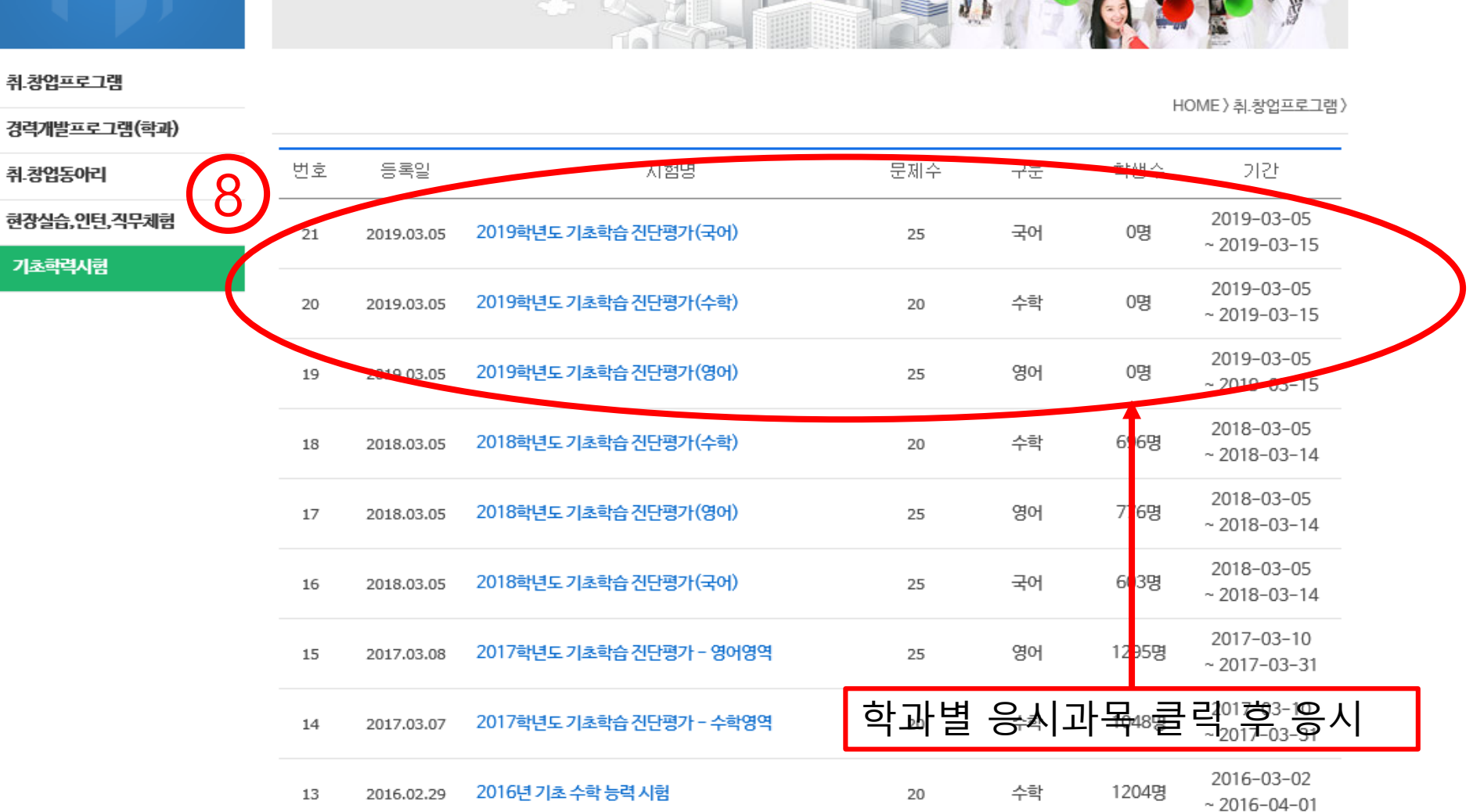

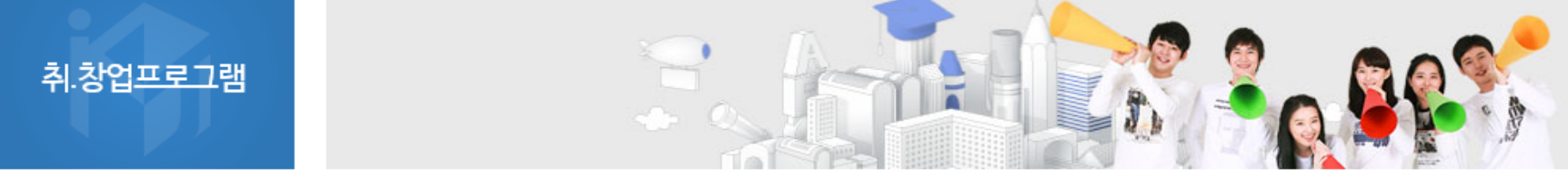

🙀 국제대학교 대학일자리센터 대학일자리센터 진로종합차트 상담프로그램 취.창업프로그램 채용정보 커뮤니티 비교과프로그램